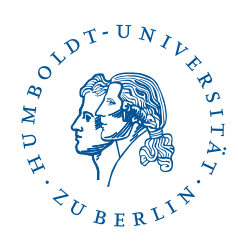

## Fortinet SSL-VPN under Windows 10 and 8

Stand: b'15. Februar 2021'

## 1 Vorwort

Diese Anleitung ist unter *Windows* 10 erstellt. Die einzelnen Schritte sollten unter anderen *Windows*-Versionen gleichermaßen funktionieren.

Zur Nutzung von Fortinet SSL-VPN gemäß dieser Anleitung benötigen Sie:

- eine funktionierende Internetverbindung auf Ihrem Computer (z. B. über WLAN) sowie
- einen Account am CMS oder am Institut für Mathematik, Informatik oder Physik

1/3

## 2 Installation

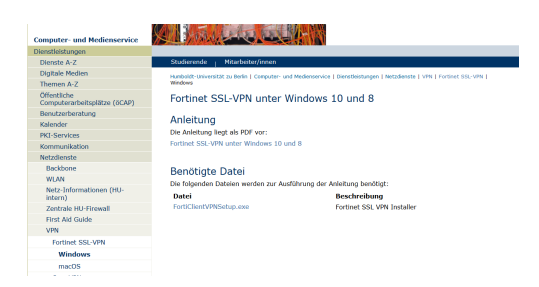

 1 2 1
 Constant
 Constant
 Constant
 Constant
 Constant
 Constant
 Constant
 Constant
 Constant
 Constant
 Constant
 Constant
 Constant
 Constant
 Constant
 Constant
 Constant
 Constant
 Constant
 Constant
 Constant
 Constant
 Constant
 Constant
 Constant
 Constant
 Constant
 Constant
 Constant
 Constant
 Constant
 Constant
 Constant
 Constant
 Constant
 Constant
 Constant
 Constant
 Constant
 Constant
 Constant
 Constant
 Constant
 Constant
 Constant
 Constant
 Constant
 Constant
 Constant
 Constant
 Constant
 Constant
 Constant
 Constant
 Constant
 Constant
 Constant
 Constant
 Constant
 Constant
 Constant
 Constant
 Constant
 Constant
 Constant
 Constant
 Constant
 Constant
 Constant
 Constant
 Constant
 Constant
 Constant
 Constant
 Constant
 Constant
 Constant
 Constant
 Constant
 Constant
 Constant
 Constant
 Constant
 Constant
 Constant
 Constant
 Constant
 Constant
 Constant
 Constant
 Constant
 Constant

Laden Sie das den Installer FortiClientVPN.exe für Fortinet SSL-VPN von der CMS-Webseite herunter.

Führen Sie die heruntergeladene Datei **FortiClientVPN.exe** aus. Bestätigen Sie die Benutzerkontensteuerung mit **Ja**.

| Installer Language                                                                                                    | Klicken Sie auf <b>OK</b> .                       |
|----------------------------------------------------------------------------------------------------|---------------------------------------------------|
| Please select a language.  Deutsch                                                                                                    |                                                   |
|                                                                                                    |                                                   |
| Installation von Fortinet SSL-VPN Windows-Installer     Over Computer- und Medienservice (CMS)                                                               | Klicken Sie <b>Weiter</b> .                       |
| Wollen Sie den Fortinet SSL-VPN Installer der HU Berlin installieren?                                                                                        |                                                   |
| Computer- und Medienservice (CM5)                                                                                                    |                                                   |
| Installation von Fortinet SSL-VPN Windows-Installer – – × Installationsprogramm für Fortinet SSL-VPN Windows-Installer vom Computer- und Medienservice (CMS) | Klicken Sie <b>Ja</b> .                           |
| Verzeichnis wird entfernt: C: Users HLINLTZ~1 \QopData\Local\Temp\Fortinet_SSL-VPN-Install                                                                   |                                                   |
| Ja         Nein           Computer- und Medienservice (CMS)            < Zurück         Beenden           Abbrechen         Abbrechen                        |                                                   |
| FordCleret                                                                                                    | Starten Sie nun den I<br>cken Sie auf <b>SAML</b> |
| VPN Name<br>SSO HU-Bern<br>SAML Login                                                                                                    |                                                   |

Starten Sie nun den FortiClient VPN und klicken Sie auf **SAML LOGIN**.

2 / 3

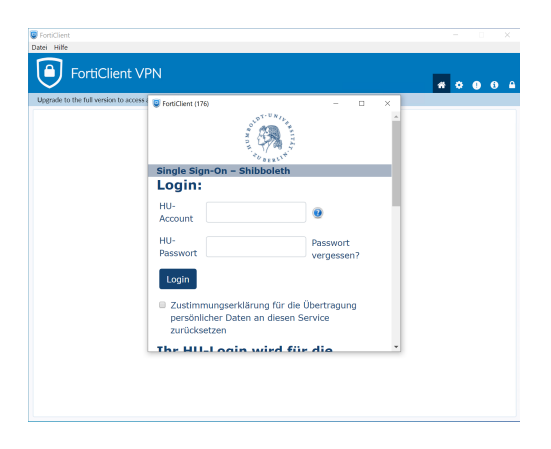

Geben Sie nun Ihren HU-Account und ihr Passwort ein und klicken auf **Login**.

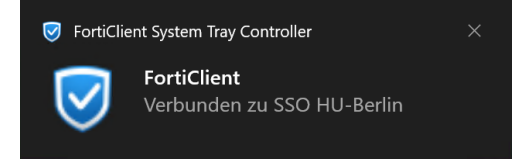

Konnte die Verbindung erfolgreich hergestellt werden, erscheint unten Rechts diese Meldung.

3 / 3